## 手机APP智能用印操<mark>作流程</mark>

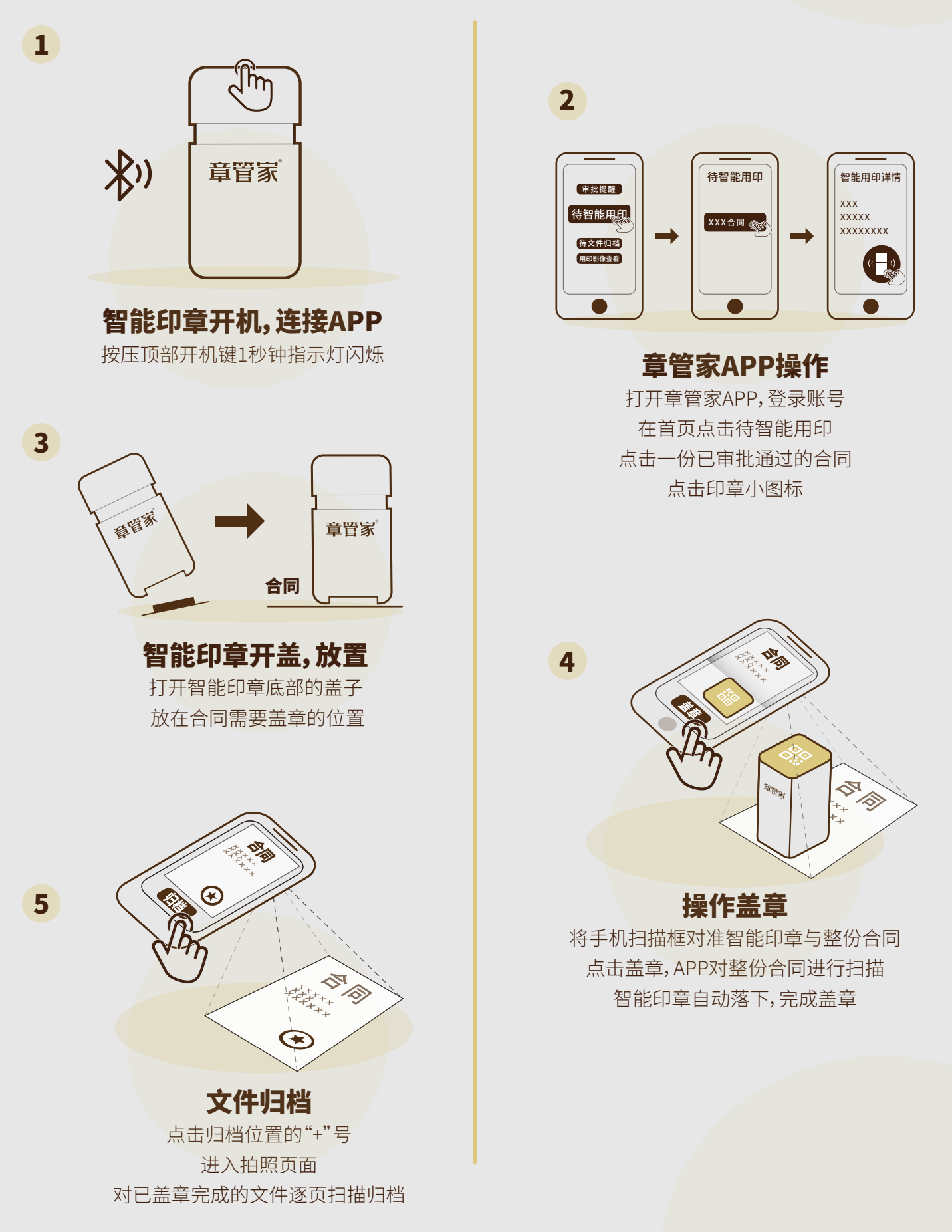

章管家